## UltraISO 制作 U 盘启动盘安装 Win7 系统攻略

话说现在越来越多的本本甚至台式机标配都不一定带光驱,一来是为了降低价格,二来自然是为了轻薄。这就带来一个问题,系统怎么装?因为一般人还是比较习惯于光驱启动,光驱安装。不过其他的系统安装方法也是比较多,比较常见的了,比如说 U 盘安装。而 U 盘安装的关键在于将系统镜像文件写入 U 盘, UltralSO 恰好能满足这样的需求。

## 方法/步骤

 自然是下载 UltralSO 软件,如果没有比较好的版本,可以点击 下面的链接下载。软件非常简单,大小只有1M。然后插入U盘, 如果要制作 Win7 的系统盘的话,至少要4G及以上,因为镜像 文件已经超过2G。

2. 打开 UltralSO, 单机"文件", 选择"打开"。

|                                                                                                    | 动(B) 工具(T)               | 选项(O) 帮助(H)                                                                                                    |                                                                                                    |                                                                                                    |                                                                                                    |                                                                          |
|----------------------------------------------------------------------------------------------------|--------------------------|----------------------------------------------------------------------------------------------------|----------------------------------------------------------------------------------------------------|----------------------------------------------------------------------------------------------------|----------------------------------------------------------------------------------------------------|--------------------------------------------------------------------------|
| 新設置                                                                                                    | +                        | 🔍 🎱 🧬 🍺 🔱 🧕                                                                                                    | ) 🕞 大小总计:                                                                                                    | 013 0%                                                                                                    | of 650MB - 650MB f                                                                                                    | free                                                                     |
| 2 1J7T                                                                                                    | Ctri+O                   |                                                                                                    | <b>裕径: /</b>                                                                                                    |                                                                                                    |                                                                                                    |                                                                          |
| 重新到开<br>③ 打开光盘                                                                                                    | 单击文                      | 文件<br>文件者<br>择打开                                                                                                    | 大小                                                                                                    | 失型                                                                                                    | 日期/时间                                                                                                    | 1                                                                        |
| <ul> <li>保存</li> <li>另存为</li> <li>模拟保存</li> </ul>                                                                                                    | Ctrl+S                   |                                                                                                    |                                                                                                    |                                                                                                    |                                                                                                    |                                                                          |
| 创建文件校验<br>验证文件校验                                                                                                    |                          |                                                                                                    |                                                                                                    |                                                                                                    |                                                                                                    |                                                                          |
| 打开工程文件…<br>工程文件另存为—                                                                                                    | Ctrl+Alt+O<br>Ctrl+Alt+S |                                                                                                    |                                                                                                    |                                                                                                    |                                                                                                    |                                                                          |
|                                                                                                    |                          |                                                                                                    |                                                                                                    |                                                                                                    |                                                                                                    |                                                                          |
| 导入 IML<br>IML 编译为 ISO                                                                                                    |                          |                                                                                                    |                                                                                                    |                                                                                                    |                                                                                                    | ,                                                                        |
| 导入 IML<br>IML 编译为 ISO                                                                                                    |                          | <<br>♪ ▷× □ @ @ 2                                                                                                    | m<br>缩径:[X:\tool                                                                                                    |                                                                                                    |                                                                                                    | ,                                                                        |
| 导入 IML<br>IML 编译为 ISO<br>☑ 届性                                                                                                    |                          | ▼ 2 2 10 (2) 章 2 10 (2) 章 2 10 (2) (2) (2) (2) (2) (2) (2) (2) (2) (2)                                                                                                    | Ⅲ<br>缩径: X:\tool<br>大小                                                                                                    | 失型                                                                                                    | 日期/时间                                                                                                    | ,                                                                        |
| 导入 IML<br>IML 编译为 ISO<br>✔ 届性<br>伊 退出                                                                                                    | contrike                 | ✓ ✓ ✓ ✓ ✓ ✓ ✓ ✓ ✓ ✓ ✓ ✓ ✓ ✓ ✓ ✓ ✓ ✓ ✓                                                                                                    | ""<br>審径:[N:\tool<br>大小                                                                                                    | 类型<br>文件夹                                                                                                    | 日期/时间<br>2011-04-20 1                                                                                                    | )<br>18:32                                                               |
| 导入 IML<br>IML 编译为 ISO<br>✔ 届性                                                                                                    | 572中文版V2.                | ◆ ● ● ● ● ● ● ● ● ● ● ● ● ● ● ● ● ● ● ●                                                                                                    | m<br>榕径:[N:\tool<br>大小<br>2,423 )08                                                                                                    | 类型<br>文件夫<br>¥in848 压缩文件                                                                                         | 日期/时间<br>2011-04-20 1<br>2011-07-19 1                                                                                                    | 18:32<br>16:51                                                           |
| <ul> <li>号入 IML<br/>IML 编译为 ISO</li> <li>■ 雇性</li> <li>③ 出出</li> <li>③ 07FICE2003</li> <li>③ 前前</li> </ul>                                                                                                    | SF2中文版V2.<br>F           | <ul> <li></li> <li>文件名</li> <li>OFFICE2003 SF2中文版V2.2</li> <li>AMSPLoyer.rer</li> <li>Ballance_V1.3_XisZuiBa.e</li> </ul>                                                                                                    | 11<br>審経: M:\tool<br>大小<br>2,423 103<br>xe 44,123 103                                                                                          | 类型<br>文件夫<br>¥in8A8 压缩文件<br>应用程序                                                                                 | 日期/时间<br>2011-04-20 1<br>2011-07-19 1<br>2011-02-12 2                                                                                                    | 18:32<br>16:51<br>20:17                                                  |
| <ul> <li>⇒入 IML</li> <li>IML 编译为 ISO</li> <li>■性</li> <li>&gt; 通生</li> <li>③ ●●● 0FFICE2003</li> <li>●●● #1010216</li> <li>●●● #1551280 (C:)</li> </ul>                                                                                                    | SF2中文版V2.<br>E           | 《<br>文件名<br>OFFICE2003 SF2中文版V2.2<br>MB2Player.rar<br>& Ballance_V1.3_XisZaiBa.e<br>》Bejeveled_3_Cha_XisZaiBa.e                                                                                                    | 111<br>審径: M:\tool<br>大小<br>2,423 1/3<br>xe 44,123 1/3<br>exe 95,410 1/3                                                                       | 类型<br>文件夫<br>暫远規程序<br>应用程序                                                                                       | 日期/时间<br>2011-04-20<br>2011-07-19<br>2011-02-12<br>2011-02-12<br>2011-02-12                                                                                           | 18:32<br>16:51<br>20:17<br>20:24                                         |
| <ul> <li>⇒入 IML</li> <li>IML 编译为 ISO</li> <li>■ 健生</li> <li>&gt; 退出</li> <li>● ● OFFICE2003</li> <li>● ● ABD (2005)</li> <li>● ● STSTE (C:)</li> <li>● ● STSTE (C:)</li> </ul>                                                                                                    | 572中文版12.                | 《<br>文件名<br>OFFICE2003 SF2中文版V2.2<br>器MB21ayer.rer<br>Ballance_V1.3 XisZaiBa.e<br>罗Bejereled_3_Chs_XisZaiBa.e<br>Gcs_windows_7_ultimate_windows_7_ultimate_windo | 111<br>審径: M:\tool<br>大小<br>2,423 KB<br>xe 44,123 KB<br>exe 95,410 KB<br>th 2,599,72                                                           | 类型<br>文件夹<br>WinBAR 压缩文件<br>应用程序<br>Disc Image File                                                              | 日期/8封间<br>2011-04-20 1<br>2011-07-19 1<br>2011-02-12 2<br>2011-02-12 2<br>2011-02-12 2                                                                                | 18:32<br>16:51<br>20:17<br>20:24<br>13:19                                |
| <ul> <li>⇒入 IML</li> <li>IML 编译为 ISO</li> <li>■ 鑑生</li> <li>● 通 金 07FICE2003</li> <li>● ● 秋的文档</li> <li>● ● 秋的文档</li> <li>● ● \$\$\$\$\$\$\$\$\$\$\$\$\$\$\$\$\$\$\$\$\$\$\$\$\$\$\$\$\$\$\$\$\$\$</li></ul>                                                                                                    | 592中文版V2.<br>E           | <ul> <li></li> <li>文件名</li> <li>OFFICE2003 SF2中文版V2.2</li> <li>MERPLayer.rar</li> <li>Ballance_V1.3_XiaZaiBa.e</li> <li>Sejeweled_3_Cha_XiaZaiBa.e</li> <li>cm_windews_T_ultimate_vii</li> <li>dotNetFx40_Full_x86.exe</li> </ul>                                                                                                    | m<br>審径:[M:\tool<br>大小<br>2,423 KB<br>xe 44,123 KB<br>exce 95,410 KB<br>th 2,599,72<br>36,128 KB                                               | 类型<br>文件夹<br>WinBAR 圧缩文件<br>应用程序<br>应用程序<br>Disc Inage File<br>应用程序                                              | 日期/8封词<br>2011-04-20 1<br>2011-07-19 1<br>2011-02-12 2<br>2011-02-12 2<br>2011-02-12 2<br>2011-04-20 0<br>2 <sup>0</sup> 11-02-12 1                                   | ►<br>18:32<br>16:51<br>10:17<br>20:24<br>13:19<br>17:36                  |
| <ul> <li>⇒入 IML<br/>IML 编译为 ISO</li> <li>■ 催生</li> <li>&gt; 退出</li> <li>● ● のFFICE2003</li> <li>● ● 和的文档</li> <li>● ● SISTEM (C:)</li> <li>● ● SOPT (C:)</li> <li>● ● SOPT (C:)</li> <li>● ● FEESONAL (F:)</li> </ul>                                                                                                    | S92中文版v2.<br>E           | <ul> <li>文件名</li> <li>OFFICE2003 SF2中文版V2.2</li> <li>ME2Player.rar</li> <li>Ballance_V1.3_XiaZaiBa.e</li> <li>Pajeceled_3_Chs_XiaZaiBa.e</li> <li>Capyindews_T_ultimate_vi</li> <li>dotNetFx40_Full_x86.exe</li> <li>iWisoft_swf2avi_Portable</li> </ul>                                                                                                    | m<br>審径: M:\tool<br>2,423 KB<br>xe 44,123 KB<br>xe 95,410 KB<br>th 2,559,72<br>35,128 KB<br>So 4,207 KB                                        | 类型<br>文件夹<br>WinDAM 压缩文件<br>应用程序<br>Disc Inage File<br>应用程序<br>WinDAM Ine 文件                                     | 日期/时间<br>2011-04-20 1<br>2011-07-19 1<br>2011-02-12 2<br>2011-02-12 2<br>2011-02-12 1<br>2011-04-20 0<br>2711-02-12 1<br>2011 77-51 1                                 | +<br>18:32<br>16:51<br>10:17<br>10:24<br>13:19<br>17:36<br>9:40          |
| <ul> <li>⇒入 IML<br/>IML 编译为 ISO</li> <li>■ 健生</li> <li>&gt; 退出</li> <li>● ● 和句(242003</li> <li>● ● 和句(242003)</li> <li>● ● 和句(242003)</li> <li>● ● 和句(242003)</li> <li>● ● 和句(242003)</li> <li>● ● ● 和句(242003)</li> <li>● ● ● 和句(242003)</li> <li>● ● ● ● 和句(242003)</li> <li>● ● ● ● ● ● ● ● ● ● ● ● ● ● ● ● ● ● ●</li></ul> | ST2中文版v2.<br>E           | <ul> <li></li> <li>文件名</li> <li>OFFICE2003 SF2中文版V2.2</li> <li>AMSPlayer.rar</li> <li>Ballance_V1.3_XiaZaiBa.e</li> <li>Fejeweled_3_Cha_XiaZaiBa.e</li> <li>Fejeweled_3_Cha_XiaZaiBa.e</li> <li>ifisof_swf2wi_Portable</li> <li>ifisof_swf2wi_Portable</li> <li>Sero6_TlaF.exe</li> </ul>                                                                                                    | "<br>留径: N:\tool     大小     2,423 1/3     よ。     44,123 1/3     exce 95,410 1/3     tb 2,599,72     36,128 1/3     So 4,207 1/3     40,333 1/3 | 定件夹<br>TinANA 圧縮文件<br>应用程序<br>应用程序<br>応用程序<br>応用程序<br>応用程序<br>で<br>1.1<br>1.1<br>1.1<br>1.1<br>1.1<br>1.1<br>1.1 | 日期/时间<br>2011-04-20 1<br>2011-07-19 1<br>2011-02-12 2<br>2011-02-12 2<br>2011-02-12 2<br>2011-02-12 1<br>2011-02-12 1<br>2011-02-12 1<br>2011-02-12 1<br>2011-02-12 1 | +<br>18:32<br>16:51<br>10:17<br>10:24<br>13:19<br>17:36<br>9:40<br>10:55 |

3. 选择需要制作的系统文件,这里以 Win7 为例。

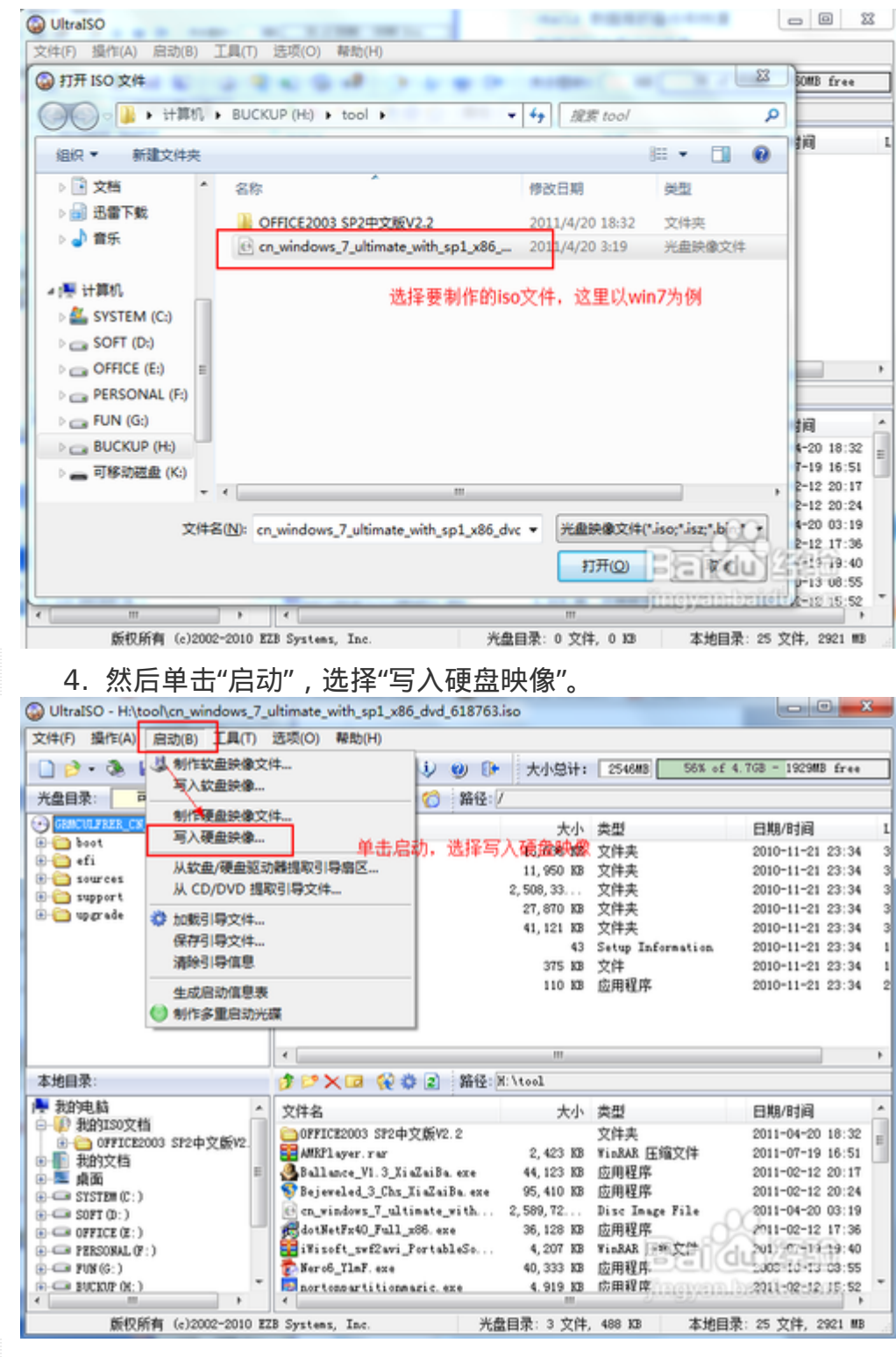

看到磁盘驱动器是否为你已插入的 U 盘,如果是,单击"格式化"
 进入下一步操作。

| 月 写入硬曲部                                                                                                    | (B)                                                                                                    |                                                                                                    | -                                                                                                    |                                     |                                                                                                    | 6-0                                                                                                    |                                                                                                    |                                                                                                    |
|----------------------------------------------------------------------------------------------------|----------------------------------------------------------------------------------------------------|----------------------------------------------------------------------------------------------------|----------------------------------------------------------------------------------------------------|-------------------------------------|----------------------------------------------------------------------------------------------------|----------------------------------------------------------------------------------------------------|----------------------------------------------------------------------------------------------------|----------------------------------------------------------------------------------------------------|
| 2<br>消息:                                                                                                    |                                                                                                    |                                                                                                    |                                                                                                    |                                     | F                                                                                                    | 保存                                                                                                    | of 4.7GB = 1                                                                                                    | 929MB free                                                                                                    |
| 目目目                                                                                                    | 7                                                                                                    | 影件                                                                                                    |                                                                                                    |                                     |                                                                                                    |                                                                                                    |                                                                                                    |                                                                                                    |
| 191-9                                                                                                    | 1                                                                                                    | findows 7 6.1                                                                                                    | Build 7601 (Serv                                                                                       | vice Pack 1)                        |                                                                                                    |                                                                                                    | 日期/日                                                                                                    | 时间                                                                                                    |
| 下午 /                                                                                                    | 08:55:50                                                                                                    | KingstonDT Min                                                                                                    | ni Fun 62 PMAP                                                                                         |                                     |                                                                                                    |                                                                                                    | 2010-1                                                                                                    | 1-21 23:34                                                                                                    |
|                                                                                                    |                                                                                                    |                                                                                                    |                                                                                                    |                                     |                                                                                                    |                                                                                                    | 2010-1                                                                                                    | 1-21 23:34                                                                                                    |
|                                                                                                    |                                                                                                    |                                                                                                    |                                                                                                    |                                     |                                                                                                    |                                                                                                    | 2010-1                                                                                                    | 1-21 23:34                                                                                                    |
|                                                                                                    |                                                                                                    |                                                                                                    |                                                                                                    |                                     |                                                                                                    |                                                                                                    | 2010-1                                                                                                    | 1-21 23:34                                                                                                    |
|                                                                                                    |                                                                                                    |                                                                                                    |                                                                                                    |                                     |                                                                                                    |                                                                                                    | 2010-1                                                                                                    | 1-21 23:34                                                                                                    |
|                                                                                                    |                                                                                                    |                                                                                                    |                                                                                                    |                                     |                                                                                                    |                                                                                                    | a 2010-1                                                                                                    | 1-21 23:34                                                                                                    |
| 1000                                                                                                    |                                                                                                    |                                                                                                    |                                                                                                    |                                     |                                                                                                    |                                                                                                    | 2010-1                                                                                                    | 1-21 23:34                                                                                                    |
|                                                                                                    |                                                                                                    |                                                                                                    |                                                                                                    |                                     |                                                                                                    |                                                                                                    | 2010-1                                                                                                    | 1-21 23.3                                                                                                    |
|                                                                                                    | a 444 444 444 444 444 444 444 444 444 4                                                                                                    | V 0 (P)V:                                                                                                    | and an IVE Bird From                                                                                   | 00 BHAR -                           |                                                                                                    |                                                                                                    |                                                                                                    |                                                                                                    |
|                                                                                                    | REALANS:                                                                                                    | A., O OD)AIRI                                                                                                    | gstonpi Mini Fun                                                                                       | oz ritar 🔹                          | a askoa                                                                                                    |                                                                                                    |                                                                                                    |                                                                                                    |
|                                                                                                    | 映像文件: []                                                                                                    | :\tool\cn win                                                                                                    | dows 7 ultimate                                                                                        | with spl x86                        | dvd 618763.i                                                                                                    | 10                                                                                                    | _                                                                                                    |                                                                                                    |
| L                                                                                                    |                                                                                                    |                                                                                                    | · · · · · · · · · · · · · · · · · · ·                                                                  |                                     |                                                                                                    | ·····                                                                                                    |                                                                                                    |                                                                                                    |
|                                                                                                    | 写入方式: 1                                                                                                    | SB-300+                                                                                                    | •                                                                                                    | 便捷启动                                |                                                                                                    |                                                                                                    |                                                                                                    |                                                                                                    |
|                                                                                                    | -                                                                                                    |                                                                                                    |                                                                                                    |                                     |                                                                                                    |                                                                                                    | 日期/8                                                                                                    | 时间                                                                                                    |
|                                                                                                    |                                                                                                    |                                                                                                    |                                                                                                    |                                     |                                                                                                    |                                                                                                    | 2011-0                                                                                                    | 04-20 18:33                                                                                                    |
|                                                                                                    |                                                                                                    | 选择                                                                                                    | 将格式化U盘—                                                                                                |                                     |                                                                                                    |                                                                                                    | 2011-0                                                                                                    | 07-19 16:51                                                                                                    |
|                                                                                                    |                                                                                                    |                                                                                                    | -                                                                                                    | 10.1.5.5                            |                                                                                                    | _                                                                                                    | 2011-0                                                                                                    | 2-12 20:11                                                                                                    |
|                                                                                                    | 桶式保                                                                                                    |                                                                                                    | 5.                                                                                                    | SCIE (A)                            | 心回                                                                                                    |                                                                                                    | 2011-0                                                                                                    | 2-12 20:24                                                                                                    |
|                                                                                                    |                                                                                                    |                                                                                                    |                                                                                                    |                                     |                                                                                                    |                                                                                                    | 2011-0                                                                                                    | 24-20 03:19                                                                                                    |
| FFICE (E:)                                                                                                    |                                                                                                    | Seets                                                                                                    | etraqu_rull_x0b.                                                                                       | exe                                 | 36,128 KB E                                                                                                    | 2PBREP                                                                                                    | - COLL-                                                                                                    | 2-12 17:30                                                                                                    |
| PERSONAL (F:                                                                                                    | )                                                                                                    | i¥is a                                                                                                    | oft_swf2avi_Port                                                                                       | ableSo                              | 4,207 KB W                                                                                                    | IDRAR INT                                                                                                    | H (OU2011E                                                                                                    | 17-19 19:40                                                                                                    |
| UN (G:)                                                                                                    |                                                                                                    | - Sero                                                                                                    | 6_TIMF. exe                                                                                            |                                     | 40,333 KB B                                                                                                    | と明経所                                                                                                    | 2008-1                                                                                                    | 10-13 08:52                                                                                                    |
| OCYOLOGY (N. )                                                                                                    |                                                                                                    | A BORT                                                                                                    | onpartitionsaric                                                                                       | . ex.e                              | 4.919 MD N                                                                                                    | A MARKE N/P                                                                                                    | 2011-1                                                                                                    | 6-16 10 D                                                                                                    |
| also - H:\to                                                                                                    | 育 (≈)2002-20<br>5格式化 pl\cn_window                                                                                                    | 10 EZB System<br>, U 盘结<br>s_7_ultimate_v                                                                                                    | s, Inc.<br>吉束。<br>with_sp1_x86_dvc                                                                     | 光盘目<br>d_618763.iso                 |                                                                                                    | 488 XB                                                                                                    | 本地目录: 25 文<br>                                                                                                    | 件, 2921 1                                                                                                    |
| matices<br>6. 等行<br>ralSO - H:\to                                                                                                    | 有 (₀)2002-20<br>好格式化<br>pl\cn_window:<br>像                                                                                                    | 10 EZB System<br>, U 盘结<br>s_7_ultimate_v                                                                                                    | s, Inc.<br>吉束。<br>with_sp1_x86_dva                                                                     | 光盘目<br>d_618763.iso                 | 录: 3 文件, 4                                                                                                    | 88 13                                                                                                    | 本地目录: 25 文<br>                                                                                                    | (‡, 2921 W                                                                                                    |
| attorn<br>5. 等行<br>ISO - H:\to<br>写入硬曲部<br>消息:                                                                                                    | 有 (e)2002-20<br>持格式化<br>pl\cn_window:                                                                                                    | 10 EZB System<br>U盘结<br>s_7_ultimate_v                                                                                                    | s, Inc.<br>古 <b>京。</b><br>with_sp1_x86_dvc                                                             | 光盘目<br>d_618763.iso                 | 栗: 3 文件, 4                                                                                                    | 188 XB<br>23<br>保存                                                                                                    | 本地目录: 25 文<br>ef 4. TGB - 1                                                                                                    | (‡, 2921 ₩<br>⊃                                                                                                    |
| actors<br>. 等作<br>SO - H:\to<br>写入硬曲部<br>消息:<br>时间                                                                                                    | 有 (≈)2002-20<br>持格式化<br>pl\cn_windows                                                                                                    | 10 至28 System<br>U 盘结<br>s_7_ultimate_v                                                                                                    | s, Inc.<br>古 <b>京。</b><br>with_sp1_x86_dvc                                                             | 光盘目<br>d_618763.iso                 | 柔: 3 文件, 4                                                                                                    | 166 KB<br>23<br>保存                                                                                                    | 本地目录: 25 文<br>ef 4. TGB - 1                                                                                                    | (‡, 2921 M                                                                                                    |
| Alext (月<br>SO - H:\to<br>写入硬曲部<br>消息:<br>时间                                                                                                    | 有 (e)2002-20<br>好格式化<br>ph(cn_windows                                                                                                    | 10 III                                                                                                    | s, Inc.<br>古束。<br>with_sp1_x86_dvo<br>Bmild_7601_(Serry                                                | 光盘目<br>d_618763.iso<br>tice_Pack 1) | 康: 3 文件, 4                                                                                                    | 166 KB<br>23<br>保存                                                                                                    | 本地目录: 25 文<br>ef 4.7GB - 1<br>日期/8                                                                                                    | (牛, 2921 W<br>コ 回 3<br>925WB free<br>封间                                                                                                    |
| AREUGH<br>SO - H:\to<br>写入硬曲影<br>消息:<br> <br>  时间<br>  下午 0                                                                                                    | 有 (e)2002-20<br>持格式化<br>pl\cn_windows<br>**                                                                                                    | 10 128 System<br>, U 盘结<br>s_7_ultimate_<br>sft<br>indoes 7.6.1<br>可移动磁盘 (K                                                                                                    | s, Inc.<br>古 <b>京。</b><br>with_sp1_x86_dvc                                                             | 光盘目<br>d_618763.iso                 | 康: 3 文件, 4                                                                                                    | 188 KB<br>23<br>保存                                                                                                    | 本地目录: 25 文<br>of 4.7GB - 1<br>日期/B<br>2010-1                                                                                                    | (年, 2921 W<br>日本<br>925003 free<br>封间<br>1-21 23:34                                                                                                    |
| wetx(H<br>等行<br>SO - H:\to<br>写入硬曲録<br>消息:<br>时间<br>下午 0                                                                                                    | 有 (e)2002-20<br>持格式化<br>pl\cn_windows<br>8<br>正在格式化                                                                                                    | 10 IZB System<br>, U 盘结<br>s_7_ultimate_<br>s<br>F(H<br>indexs 7.6.1<br>可移动磁盘(K                                                                                                    | s, Inc.<br>古 <b>京。</b><br>with_sp1_x86_dvc<br>Paild 7601 Serv<br>(c) 图                                 | 光盘目<br>d_618763.iso                 | 康: 3 文件, 4                                                                                                    | 188 KB<br>23<br>保存                                                                                                    | 本地目录: 25 文<br>of 4.7GB - 1<br>日期/B<br>2010-1<br>2010-1                                                                                                    | (‡, 2821 ₩<br>⇒  □<br>829₩3 free<br>1/0<br>1-21 23:34<br>1-21 23:34                                                                                                    |
| MEDOR<br>SO - H:\to<br>写入硬曲部<br>消息:<br>时间<br>下午 0                                                                                                    | 有 (e)2002-20<br>計格式化<br>pl\cn_windows<br>像<br>正在楷式化<br>音量 (P):                                                                                                    | 10 III                                                                                                    | s, Inc.<br>古 <b>束。</b><br>with_sp1_x86_dvc<br>                                                         | 光盘日<br>d_618763.iso                 | <b>☆</b> :3 文件, 4                                                                                                    | 488 KB<br>[23]<br>【保存                                                                                                    | 本地目录: 25 文<br>of 4. TGB - 1<br>日期/B<br>2010-1<br>2010-1<br>2010-1                                                                                                    | 件, 2921 単<br>923003 free<br>相目<br>1-21 23:34<br>1-21 23:34<br>1-21 23:34                                                                                                    |
| ARTOR<br>ARTOR<br>5. 等行<br>ISO - Hilto<br>写入硬曲録<br>「前週<br>下午 0                                                                                                    | 有 (e)2002-20<br>5格式化<br>5化cn_windows<br>像<br>正在橋式化<br>音量 (P):<br>7.20 (8                                                                                                    | 10 III                                                                                                    | s, Inc.<br>古 <b>中。</b><br>with_sp1_x86_dvc<br>                                                         | 光盘日<br>d_618763.iso                 | <b>索:</b> 3 文件, 4                                                                                                    | 488 XB<br>保存                                                                                                    | 本地目录: 25 文<br>of 4. TGB - 1<br>日期/B<br>2010-1<br>2010-1<br>2010-1<br>2010-1<br>2010-1                                                                                                    | 件, 2921 単<br>第23980 free<br>打同<br>1-21 23:34<br>1-21 23:34<br>1-21 23:34<br>1-21 23:34                                                                                                    |
| ARDOR<br>- 等行<br>ISO - Hilto<br>写入硬曲部<br>消息:<br>时间<br>下午 (                                                                                                    | 有 (e)2002-20<br>5格式化<br>61、cn_window:<br>像<br>61、正在格式化<br>音量 0?):<br>「7.20 G8<br>文件系统                                                                                                    | 10 IZB System<br>, U 盘结<br>s_7_ultimate_t<br>s_7_ultimate_t<br>s_7_ultimate_t<br>indoes_7_5_1<br>可够动磁盘(K                                                                                                    | s, Inc.<br>古 <b>京。</b><br>with_sp1_x86_dvc<br>Baild 7601_(Serv<br>(;)                                  | 光盘日<br>d_618763.iso                 | <b>索</b> :3 文件, 4                                                                                                    | 488 XB<br>保存                                                                                                    | 本地目录: 25 文<br>of 4.7GB - 1<br>日期/B<br>2010-1<br>2010-1<br>2010-1<br>2010-1<br>2010-1                                                                                                    | Image: 1         Image: 1                                                                                                    |
| ARDOR<br>- 等行<br>ISO - Hilto<br>写入硬曲部<br>消息:<br>时间<br>下午 (                                                                                                    | 有 (e)2002-20<br>5格式化<br>6Ncn_window<br>8<br>正在楷式化<br>音量 0):<br>7.20 GB<br>文件系统<br>FAT32 G                                                                                                    | 10 IZB System<br>, U 盘结<br>s_7_ultimate_t<br>s_7_ultimate_t<br>F(H)<br>indoxs 7.5.1<br>可移动磁盘(K<br>(F)<br>出认)                                                                                                    | s, Inc.<br>古 <b>京。</b><br>with_sp1_x86_dvc<br>                                                         | 光盘日<br>d_618763.iso                 | <b>索</b> :3 文件, 4                                                                                                    | 488 XB<br>至至<br>保存                                                                                                    | 本地目录: 25 文<br>of 4.7GB - 1<br>日期/8<br>2010-1<br>2010-1<br>2010-1<br>2010-1<br>2010-1<br>2010-1<br>2010-1<br>2010-1<br>2010-1<br>2010-1                                                                                                    | (H, 2921 )<br>32300 free<br>10<br>1-21 23:34<br>1-21 23:34<br>1-31 2-31<br>1-31 2-31<br>1                            |
| ARBORN<br>- 等行<br>ISO - Hilto<br>写入硬曲部<br>前周<br>下午 (                                                                                                    | 有 (e)2002-20<br>5格式化<br>6Ncn_window<br>像<br>正在楷式化<br>音量(P):<br>(7.20 GB<br>文件系统<br>(FAT32 (G<br>分型)=                                                                                                    | 10 IZE System<br>, U 盘结<br>s_7_ultimate_1<br>F(H)<br>indoxs 7 5.1<br>可移动磁盘(K)<br>(F)<br>(U)<br>(U)<br>(U)<br>(U)<br>(U)<br>(U)<br>(U)<br>(U                                                                                                    | s, Inc.<br>古 <b>京。</b><br>with_sp1_x86_dvc<br>Bmild 7601 (Serv<br>(c)                                  | 光盘日<br>d_618763.iso                 | 索: 3 文件, 4                                                                                                    | 188 KB<br>区<br>保存                                                                                                    | 本地目录: 25 文<br>of 4.7GB - 1<br>日期/B<br>2010-1<br>2010-1<br>2010-1<br>2010-1<br>2010-1<br>2010-1<br>2010-1<br>2010-1<br>2010-1<br>2010-1<br>2010-1                                                                                                    | 件, 2921 単<br>92360 free<br>月月<br>1-21 23:34<br>1-21 23:34<br>1-21 23:34<br>1-21 23:34<br>1-21 23:34<br>1-21 23:34<br>1-21 23:34<br>1-21 23:34<br>1-21 23:34                                                                                                    |
| ARDOR<br>5. 等行<br>ISO - Hilto<br>写入硬曲部<br>消息:<br>时间<br>下午(                                                                                                    | 有 (e)2002-20<br>5格式化<br>6Ncn_window<br>像<br>E在格式化<br>管里 (P):<br>7.20 GB<br>文件系统<br>原AT32 (G<br>家)<br>原本132<br>(G<br>家)<br>原本132<br>(G<br>家)<br>(G<br>家)<br>(G<br>家)<br>(G<br>家)<br>(G<br>家)<br>(G<br>家)<br>(G<br>家)<br>(G<br>家)<br>(G<br>家)<br>(G<br>家)<br>(G<br>家)<br>(G<br>家)<br>(G<br>家)<br>(G<br>家)<br>(G<br>家)<br>(G<br>家)<br>(G<br>家)<br>(G<br>家)<br>(G<br>家)<br>(G<br>家)<br>(G<br>家)<br>(G<br>歌)<br>(G<br>歌)<br>(G<br>)<br>(G<br>) | 10 1228 System<br>5 U 盘结<br>5.7_ultimate_1<br>5.7_ultimate_1<br>5.7_ultimate_1<br>6<br>6<br>6<br>6<br>6<br>6<br>6<br>6<br>6<br>6<br>6<br>6<br>6                                                                                                    | s, Inc.<br>古束。<br>with_sp1_x86_dvc<br>Baild 7601 (Serv<br>(c) 22                                       | 光盘日<br>d_618763.iso                 | 索: 3 文件, 4                                                                                                    | 188 KB<br>233<br>【保存                                                                                                    | 本地目录: 25 文<br>of 4.7GB - 1<br>日期/R<br>2010-1<br>2010-1<br>2010-1<br>2010-1<br>2010-1<br>2010-1                                                                                                    | (‡, 2921 #<br>92988 free<br>1-21 23:34<br>1-21 23:34<br>1-21 2                                            |
| ARBORN<br>(5) 等行<br>(50 - Hilto<br>写入硬曲彩<br>消息:<br>时间<br>下午(                                                                                                    | 有 (e)2002-20<br>5格式化<br>5内在,window<br>像<br>E<br>E<br>E<br>E<br>E<br>E<br>E<br>E<br>E<br>E<br>E<br>E<br>E                                                                                                    | 10 1228 System<br>5 U 盘结<br>5.7_ultimate_1<br>5.7_ultimate_1<br>時<br>indors 7.5.1<br>可移动磁盘(K<br>(F)<br>(E)<br>(E)<br>(E)<br>(E)<br>(E)<br>(E)<br>(E)<br>(E                                                                                                    | s, Inc.<br>古 <b>京。</b><br>with_sp1_x86_dvc<br>Paild 7601 (Serv<br>(c) 23                               | 光盘日<br>d_618763.iso                 | 索: 3 文件, 4                                                                                                    | 188 KB<br>23<br>保存                                                                                                    | 本地目录: 25 文<br>of 4.7GB - 1<br>日期/8<br>2010-1<br>2010-1<br>2010-1<br>2010-1<br>2010-1<br>2010-1<br>2010-1                                                                                                    | (‡, 2921 )<br>92500 free<br>10<br>1-21 23:34<br>1-21 23:34<br>1-21 23:34<br>1-21 23:34<br>1-21 23:34<br>1-21 23:34                                                                                                    |
| · 等行<br>ISO - Hitto<br>写入硬曲的<br>消息:<br>时间<br>下午(                                                                                                    | 有 (e)2002-20<br>持格式化<br>5格式化<br>61(cn_window<br>像<br>8<br>正在橋式化<br>音量 (P):<br>7,20 (B<br>文件系统<br>月本32 (G<br>分配単元<br>長<br>4<br>(上在橋<br>長<br>4<br>(上在橋<br>5<br>(日本)<br>5<br>(日本)<br>5<br>(日<br>)<br>5<br>(<br>)<br>5<br>(1)<br>(1)<br>(                                                                                                    | 10 至 System<br>5 U 盘结<br>5.7_ultimate_1<br>5.7_ultimate_1<br>5.7_ultimate_1<br>5.7_ultimate_1<br>5.1<br>5.1<br>可移动磁盘(K<br>(2)<br>15.1<br>5.1<br>5.1<br>5.1<br>5.1<br>5.1<br>5.1<br>5.                                                                                                    | s, Inc.<br>古中。<br>with_sp1_x86_dvo<br>Paild 7601 (Serv<br>(c) 23<br>世史 (K:)<br>5                       | 光盘日<br>d_618763.iso                 | ₹: 3 文件, 4                                                                                                    | 188 KB                                                                                                    | 本地目录: 25 文<br>of 4.7GB - 1<br>日期/B<br>2010-1<br>2010-1<br>2010-1<br>2010-1<br>2010-1<br>2010-1<br>2010-1                                                                                                    | 件, 2921 単<br>第23900 free<br>第23900 free<br>第23394<br>1-21 23:34<br>1-21 23:34<br>1-21 23:34<br>1-21 23:34                                                                                                    |
| ARDORN<br>5. 等行<br>ISO - Hi(to<br>写入硬曲影<br>消息:<br>时间<br>下午 0                                                                                                    | 有 (e)2002-20<br>持格式化<br>同\co_window<br>**<br>*<br>*<br>*<br>*<br>*<br>*<br>*<br>*<br>*<br>*<br>*<br>*                                                                                                    | 10 単28 System<br>5 U 盘结<br>5.7_ultimate_1<br>5.7_ultimate_1<br>5.7_ultimate_1<br>5.7_ultimate_1<br>5.7_ultimate_1<br>5.7_ultimate_1<br>5.7_ultimate_1<br>5.1<br>1.1<br>1.1<br>1.1<br>1.1<br>1.1<br>1.1<br>1.                                                                                                    | s, Inc.<br>古中。<br>with_sp1_x86_dvo<br>Baild 7601 (Serv<br>(c) 23<br>基金 (K:)<br>E.                      | 光盘目<br>d_618763.iso                 | 录: 3 文件, 4                                                                                                    | 188 XB                                                                                                    | 本地目录: 25 文<br>of 4.7GB - 1<br>日期/B<br>2010-1<br>2010-1<br>2010-1<br>2010-1<br>2010-1<br>2010-1<br>2010-1                                                                                                    | 件, 2921 単<br>第2380 free<br>第2380 free<br>第1日<br>1-21 23:34<br>1-21 23:34<br>1-21 23:34<br>1-21 23:34<br>1-21 23:34                                                                                                    |
| #808<br>(ISO - Hitto<br>写入硬曲5<br>(消息:<br>时间<br>下午 0                                                                                                    | 有 (e)2002-20<br>5格式化<br>5本<br>5本<br>5本<br>5本<br>5<br>5<br>5<br>5<br>5<br>5<br>5<br>5<br>5<br>5<br>5<br>5<br>5                                                                                                    | 10 1228 System<br>5 U 盘结<br>5-7_ultimate_<br>5-7_ultimate_<br>5-7_ultima                                                                                                    | s, Inc.<br>古中。<br>with_sp1_x86_dvd<br>                                                                 | 光盘目<br>d_618763.iso                 | 索: 3 文件, 4                                                                                                    | 188 KB                                                                                                    | 本地目录: 25 文<br>of 4.7GB - 1<br>日期/B<br>2010-1<br>2010-1<br>2010-1<br>2010-1<br>2010-1<br>2010-1                                                                                                    | (‡, 2921 #<br>92980 free<br>191<br>1-21 23:34<br>1-21 23:34<br>1-21 23:34<br>1-21 23:34<br>1-21 23:34<br>1-21 23:34<br>1-21 23:34                                                                                                    |
| ANDOR<br>- 等行<br>SO - Hilto<br>写入硬曲部<br>消息:<br>时间<br>下午 0                                                                                                    | 有 (e)2002-20<br>5格式化<br>61、cn_window<br>81<br>正在橋式化<br>音量 (C):<br>7.20 GB<br>文件系统<br>FAT32 (G)<br>分配単元<br>1<br>1<br>2<br>1<br>2<br>1<br>1<br>2<br>1<br>1<br>1<br>1<br>1<br>1<br>1<br>1<br>1<br>1<br>1<br>1<br>1                                                                                                    | 10 至28 System<br>5 U 盘纪<br>5.7_ultimate_1<br>5.7_ultimate_1<br>5.7<br>5.1<br>可移动磁盘(K<br>67)<br>世认)<br>大小(A)<br>転式化売早                                                                                                    | s, Inc.<br>古中。<br>with_sp1_x86_dvo<br>Paild 7601 (Serve<br>(c) 23<br>世史 (K:)                           | 光盘日<br>d_618763.iso                 | 素: 3 文件, 4                                                                                                    < | 488 XB<br>保存                                                                                                    | 本地目录: 25 文<br>of 4.7GB - 1<br>日期/B<br>2010-1<br>2010-1<br>2010-1<br>2010-1<br>2010-1<br>2010-1<br>010-1<br>1<br>2010-1<br>1<br>2010-1<br>1<br>2010-1<br>1<br>2010-1                                                                                                    | 件, 2921 単<br>第2300 free<br>第2300 free<br>第21 23:34<br>1-21 23:34<br>1-21 23:34<br>1-21 23:34<br>1-21 23:34<br>1-21 23:34                                                                                                    |
| ARDOR<br>等行<br>SO - Hilto<br>写入硬曲総<br>消息:<br>时间<br>下午 (                                                                                                    | 有 (e)2002-20<br>5格式化<br>5本 式化<br>5本 式化<br>5 本 式化<br>5 本 式<br>5 本 式<br>5 本 式<br>5 本<br>5 本 式<br>5 本 式<br>5 本 式<br>5 本 式<br>5 本 式<br>5 本 式<br>5 本 式                                                                                                    | 10 IZB System<br>5 U 盘纪<br>5.7_ultimate_1<br>5.7_ultimate_1<br>5.1<br>5.1<br>5.1<br>5.1<br>5.1<br>5.1<br>5.1<br>5.                                                                                                    | s, Inc.<br>古中。<br>with_sp1_x86_dvo<br>Deild 7601_(Serv<br>(;)                                          | 光盘日<br>d_618763.iso                 | 康: 3 文件, 4                                                                                                    |                                                                                                    | 本地目录: 25 文<br>of 4.7GB - 1<br>日期/B<br>2010-1<br>2010-1<br>2010-1<br>2010-1<br>2010-1<br>2010-1<br>2010-1<br>2010-1<br>0010-1<br>2010-1<br>2010-1<br>2010-1<br>2010-1                                                                                                    | 件, 2921 単<br>82300 free<br>月间<br>1-21 23:34<br>1-21 23:34<br>1-21 23:34<br>1-21 23:34<br>1-21 23:34<br>1-21 23:34<br>1-21 23:34<br>1-21 23:34<br>1-21 23:34<br>1-21 23:34<br>1-21 23:34                                                                                                    |
| · 等行<br>[SO - Hilto<br>写入硬曲》<br>[消息:<br>时间<br>下午 0                                                                                                    | 有 (e)2002-20<br>持格式化<br>61、cn_window<br>8<br>正在楷式化<br>音量(P):<br>7.20 GB<br>文件系统<br>9<br>日本社<br>1<br>1<br>1<br>1<br>1<br>1<br>1<br>1<br>1<br>1<br>1<br>1<br>1                                                                                                    | 10 1228 System<br>5 U 盘纪<br>5.7_ultimate_1<br>5.7_ultimate_1<br>5.7_ultimate_1<br>5.1<br>可移动磁盘(K<br>67)<br>世认し<br>大小(G)<br>格式化売早<br>5.5,000<br>10 128 System<br>5.5,000<br>10 128 System<br>5.5,000<br>10 128 System<br>10 128 System<br>10                                                                                                    | s, Inc.<br>古束。<br>with_sp1_x86_dvo<br>Baild 7601 (Serv<br>(c) 22<br>世史 (K:)                            | 光盘日<br>d_618763.iso                 | ★: 3 文件, 4                                                                                                    |                                                                                                    | 本地目录: 25 文<br>of 4.7GB - 11<br>日期/8<br>2010-1<br>2010-1<br>2010-1<br>2010-1<br>2010-1<br>2010-1<br>2010-1<br>2010-1<br>0<br>1011-0<br>2010-1<br>2010-1<br>2011-0<br>2011-0<br>2 | 件, 2921 単<br>323000 free<br>月月<br>1-21 23:54<br>1-21 23:54<br>1-21 23:54<br>1-21 23:34<br>1-21 23:34<br>1                                           |
| ARDOR<br>- 等行<br>SO - Hilto<br>写入硬曲部<br>附詞<br>下午 (                                                                                                    | 有 (e)2002-20<br>持格式化<br>6 正在橋式化<br>音量 (P):<br>7.20 GB<br>文件系统<br>反件系统<br>夏 一章<br>1 章<br>1 章<br>1 章<br>1 章<br>1 章<br>1 章<br>1 章<br>1                                                                                                    | 10 1228 System<br>5 U 盘 纪<br>5.7_ultimate_1<br>5.7_ultimate_1<br>6<br>6<br>6<br>6<br>6<br>6<br>6<br>6<br>6<br>6<br>6<br>6<br>6                                                                                                    | s, Inc.<br>古中。<br>with_sp1_x86_dvo<br>Paild 7801 (Serv<br>(c) 23<br>世世 (K:)<br>些                       | 光盘日<br>d_618763.iso                 | ★: 3 文件, 4                                                                                                    | 488 XB                                                                                                    | 本地目录: 25 文<br>of 4.7GB - 11<br>2010-1<br>2010-1<br>2011-1<br>2011-1<br>2011-1<br>2011-1<br>2011-1<br>2011-1<br>2011-1<br>2011-1<br>2011-1<br>2011-1<br>2011-1<br>2011-1<br>2011-1<br>2011-1<br>2011-1<br>2011-1<br>2011-1<br>2011-1<br>2011-1<br>2011-1<br>2011-1<br>2011-0<br>2011-0<br>2011-0<br>20   | (H, 2921 )<br>92500 free<br>10<br>1-21 23:34<br>1-21 23:34<br>1-                                          |
| ANDOR<br>- 等行<br>SO - Hi/to<br>写入硬曲部<br>消息:<br>时间<br>下午 (                                                                                                    | 有 (e)2002-20<br>持格式化<br>6 (c)_co_window<br>(************************************                                                                                                    | 10 単28 System<br>5 U 盘结<br>5.7_ultimate_t<br>5.7_ultimate_t<br>5.7_ultimate_t<br>5.7_ultimate_t<br>5.7_ultimate_t<br>5.1<br>可移动磁曲(K<br>(7)<br>(7)<br>(7)<br>(7)<br>(7)<br>(7)<br>(7)<br>(7)                                                                                                    | s, Inc.<br>古中。<br>with_sp1_x86_dvo<br>Paild 7601 (Serv<br>(c) 23<br>世史 (K:)<br>世史 (K:)<br>世史 (M)       | 光盘目<br>d_618763.iso                 | ★: 3 文件, 4                                                                                                    |                                                                                                    | 本地目录: 25 文<br>of 4.7GB - 1<br>日期/8<br>2010-1<br>2010-1<br>2011-0<br>2011-0<br>2011-   | 件, 2921 単<br>923冊 free<br>月日<br>1-21 23:34<br>1-21 23:34<br>1-21 23:34<br>1-21 23:34<br>1-21 23:34<br>1-21 23:34<br>1-21 23:34<br>1-21 23:34<br>1-21 23:34<br>月日<br>1-21 23:34<br>月日<br>1-21 23:34<br>月日<br>1-21 23:34<br>月日<br>1-21 23:34<br>月日<br>1-21 23:34<br>月日<br>1-21 23:34<br>月日<br>1-21 23:34<br>月日<br>1-21 23:34<br>月日<br>1-21 23:34<br>月日<br>1-21 23:34<br>月日<br>1-21 23:34<br>月日<br>1-21 23:34<br>1-21 23:34<br>1-21 24<br>1-21 24<br>1-21 2 |
| ARDOR<br>(第一年)<br>(第一年)<br>(第<br>)<br>(第<br>)<br>(第<br>)<br>(第<br>)<br>(第<br>)<br>(第<br>)<br>(第<br>)<br>(第<br>)<br>(<br>)<br>( | 有 (e)2002-20<br>5格式化<br>5本<br>5本<br>5本<br>5<br>5<br>5<br>5<br>5<br>5<br>5<br>5<br>5<br>5<br>5<br>5<br>5                                                                                                    | 10 単28 System<br>5 U 盘结<br>5.7_ultimate_v<br>5.7_ultimate_v<br>5.7_ultimate_v<br>5.7_ultimate_v<br>5.1<br>6.1<br>可移动磁盘(K<br>(7)<br>世认)<br>大小(9.)<br>転式化売挙<br>5.0<br>5.1<br>「<br>5.1<br>「<br>7.5.1<br>「<br>7. | s, Inc.<br>古東。<br>with_sp1_x86_dvo<br>Paild 7601 (Serv<br>(c) 23<br>基金 (K:)<br>E.                      | 光盘目<br>d_618763.iso                 | ★: 3 文件, 4                                                                                                    |                                                                                                    | 本地目录: 25 文<br>of 4.7GB - 1<br>日期/8<br>2010-1<br>2010-1<br>2011-0<br>2011-0<br>2011-   | 件, 2921 単<br>第23983 free<br>第23983 free<br>第23983 free<br>第23984 free<br>第23984 free<br>1011 free<br>1011                         |
| MEDORI<br>(第一日)<br>第二日<br>第二日<br>第二日<br>第二日<br>第二日<br>第二日<br>第二日<br>第二日                                                                                                    | 有 (e)2002-20<br>5格式化<br>5本本式化<br>61、cn_window<br>86<br>正在橋式化<br>音量 (2)<br>7、20 (8)<br>文件系统<br>PAT32 (8)<br>分配単元<br>1<br>1<br>1<br>1<br>1<br>1<br>1<br>1<br>1<br>1<br>1<br>1<br>1                                                                                                    | 10 単28 System<br>5 U 盘 纪<br>5.7_ultimate_1<br>5.7_ultimate_1<br>5.7_ultimate_1<br>5.7_ultimate_1<br>5.7_ultimate_1<br>5.7_ultimate_1<br>5.7_ultimate_1<br>5.7_ultimate_1<br>5.7_ultimate_1<br>5.7_ultimate_1<br>5.7_ultimate_1<br>5.7_ultimate_1<br>5.7_ultimate_1<br>5.7_ultimate_1<br>5.1<br>5.1<br>5.1<br>5.1<br>5.1<br>5.1<br>5.1<br>5.                                                                                                    | s, Inc.<br>古中。<br>with_sp1_x86_dvo<br>Paild 7601 (Serv<br>(c) 23<br>世世 (K:)<br>些。                      | 光盘目<br>d_618763.iso                 | 表:3 文件,4<br>表:3 文件,4<br>意思<br>意见<br>无意思                                                                                                    |                                                                                                    | 本地目录: 25 文<br>of 4.7GB - 1<br>日期/8<br>2010-1<br>2010-1<br>2011-0<br>2011-0<br>2011-   | Image: Construction of the second second s                                                                                                    |
|                                                                                                    | 有 (e)2002-20<br>5格式化<br>5本 式化<br>5本 式化<br>5 本 式化<br>5 本 式<br>5 本 式<br>5 本 式                                                                                                    | 10 単28 System<br>5 U 盘 纪<br>5.7_ultimate_1<br>5.7_ultimate_1<br>5.7_ultimate_1<br>5.7_ultimate_1<br>5.7_ultimate_1<br>5.1<br>6.1<br>可移动磁盘(K<br>6)<br>比认)<br>た小(A)<br>株式化売早<br>5.5<br>5.5<br>株式化売早<br>5.5<br>5.5<br>5.5<br>5.5<br>5.5<br>5.5<br>5.5<br>5.                                                                                                    | s, Inc.<br>古東。<br>with_sp1_x86_dvo<br>Paild 7601 (Serv<br>() 23<br>世世 (K:)<br>世世 (K:)<br>生。            | 光盘日<br>d_618763.iso                 | 表: 3 文件, 4                                                                                                    |                                                                                                    | 本地目录: 25 文<br>of 4.7GB - 1<br>日期/B<br>2010-1<br>2010-1<br>2011-0<br>2011-0<br>2011-   | #2, 2921 #         #22000 free         #22000 free         #10         1-21 23:34         1-21 23:34         1-21 23:34         1-21 23:34         1-21 23:34         1-21 23:34         1-21 23:34         1-21 23:34         1-21 23:34         1-21 23:34         1-21 23:34         1-21 23:34         1-21 23:34         1-21 23:34         1-21 23:34         1-21 23:34         1-21 23:34         1-21 23:34         1-21 23:34         1-21 23:34         1-21 23:34         1-21 23:34         1-21 23:34         1-21 23:34         1-21 23:34         1-21 23:34                                                                                                    |
|                                                                                                    | 有 (e)2002-20<br>5格式化<br>61、cn_window<br>8<br>正在楷式化<br>音量 (P):<br>7.20 GB<br>文件系统<br>FAT32 G<br>分配第元<br>6<br>日本報式化                                                                                                    | 10 1228 System<br>5 U 盘纪<br>5.7_ultimate_1<br>5.7_ultimate_1<br>5.7_ultimate_1<br>5.7_ultimate_1<br>67)<br>以し、<br>大小(0,)<br>新式化可移动磁量(K<br>67)<br>以し、<br>大小(0,)<br>新式化可移动磁量(K<br>67)<br>日本のの<br>5.1<br>可移动磁量(K<br>67)<br>日本のの<br>5.1<br>可移动磁量(K<br>67)<br>日本のの<br>5.1<br>可移动磁量(K<br>67)<br>日本のの<br>5.1<br>可移动磁量(K<br>67)<br>日本のの<br>5.1<br>可移动磁量(K<br>67)<br>日本のの<br>5.1<br>可移动磁量(K<br>67)<br>日本のの<br>5.1<br>可移动磁量(K<br>67)<br>日本のの<br>5.1<br>可移动磁量(K<br>67)<br>日本のの<br>5.1<br>可移动磁量(K<br>67)<br>日本のの<br>5.1<br>可移动磁量(K<br>67)<br>日本のの<br>5.1<br>日本のの<br>5.1<br>5.1<br>日本のの<br>5.1<br>5.1<br>5.1<br>日本のの<br>5.1<br>5.1<br>5.1<br>5.1<br>5.1<br>5.1<br>5.1<br>5.1                                                                                                    | s, Inc.<br>古束。<br>with_sp1_x86_dvo<br>Baild 7601 (Serv<br>(c) 22<br>世世 (K:)<br>些。                      | 光盘日<br>d_618763.iso                 | 表: 3 文件, 4<br>表: 3 文件, 4<br>通道<br>通道<br>30,120 ND 18<br>4,207 KB 11<br>40,333 KB 5                                                                                                    | 1888 XB<br>(保存<br>(保存<br>)<br>)<br>)<br>(研究)<br>(研究)<br>(<br>研究)<br>(<br>研究)<br>(<br>)<br>(<br>)<br>(<br>)<br>(<br>)<br>(<br>)<br>(<br>))<br>(<br>))<br>(<br>)<br>(<br>)<br>(<br>)<br>(<br>))<br>(<br>)<br>(<br>)<br>(<br>) | 本地目录: 25 文<br>of 4.7GB - 1<br>日期/8<br>2010-1<br>2010-1<br>2011-0<br>2011-0<br>2011-   | Image: Constraint of the second second sec                                                                                                    |
| SEDCH     SECH     SECH                                                                                                    | 有 (e)2002-20<br>5格式化<br>61、cn_window<br>8<br>正在楷式化<br>音量 (P):<br>7.20 GB<br>文件系统<br>9<br>1<br>1<br>1<br>1<br>1<br>1<br>1<br>1<br>1<br>1<br>1<br>1<br>1                                                                                                    | 10 1228 System<br>5 U 盘纪<br>5.7_ultimate_1<br>5.7_ultimate_1<br>5.7_ultimate_1<br>5.7_ultimate_1<br>6.1<br>可移动磁盘(K<br>7.5.1<br>可移动磁盘(K<br>7.5.1<br>可移动磁盘(K<br>7.5.1<br>可移动磁盘(K<br>7.5.1<br>可移动磁盘(K<br>7.5.1<br>可移动磁盘(K<br>7.5.1<br>可移动磁盘(K<br>7.5.1<br>可移动磁盘(K<br>7.5.1<br>1.5.1<br>可移动磁盘(K<br>7.5.1<br>1.5.1<br>1                                                                                                    | s, Inc.<br>古中。<br>with_sp1_x86_dvo<br>Baild 7601 (Serv<br>(c) 22<br>世世 (K:)<br>世世 (K:)<br>世史<br>(D) 取消 | 光盘日<br>d_618763.iso                 | 表: 3 文件, 4<br>表: 3 文件, 4<br>意思<br>意见<br>意见, 120 AD E<br>4, 207 EB Y<br>40, 333 KB 反<br>4, 919 KB K                                                                                                    | 488 XB<br>保存                                                                                                    | 本地目录: 25 文<br>of 4.7GB - 1<br>日期/8<br>2010-1<br>2010-1<br>2011-0<br>2011-0<br>2011-   | Image: system         Image: system           325000 free         325000 free           311         1-21 23:34           1-21 23:34         1-21 23:34           1-21 23:34         1-21 23:34           1-21 23:34         1-21 23:34           1-21 23:34         1-21 23:34           1-21 23:34         1-21 23:34           1-21 23:34         1-21 23:34           1-21 23:34         1-21 23:34           1-21 23:34         1-21 23:34           1-21 23:34         1-21 23:34           1-21 23:34         1-21 23:34           1-21 23:34         1-21 23:34           1-21 23:34         1-21 23:34           1-21 23:34         1-21 23:34           1-21 23:34         1-21 23:34           1-21 23:34         1-21 23:34           1-21 21 20:17         2-12 20:17           2-12 17:30         1-30:85           2-12 17:30         1-30:85           2-12 17:30         1-30:85           2-12 17:30         1-30:85           2-12 17:30         1-30:85           2-12 17:30         1-30:85           2-12 15:52         1-30:85                                                                                                    |

7. 格式化完成后,选择系统写入方式为"USB-HDD+",然后单击 "写入"。

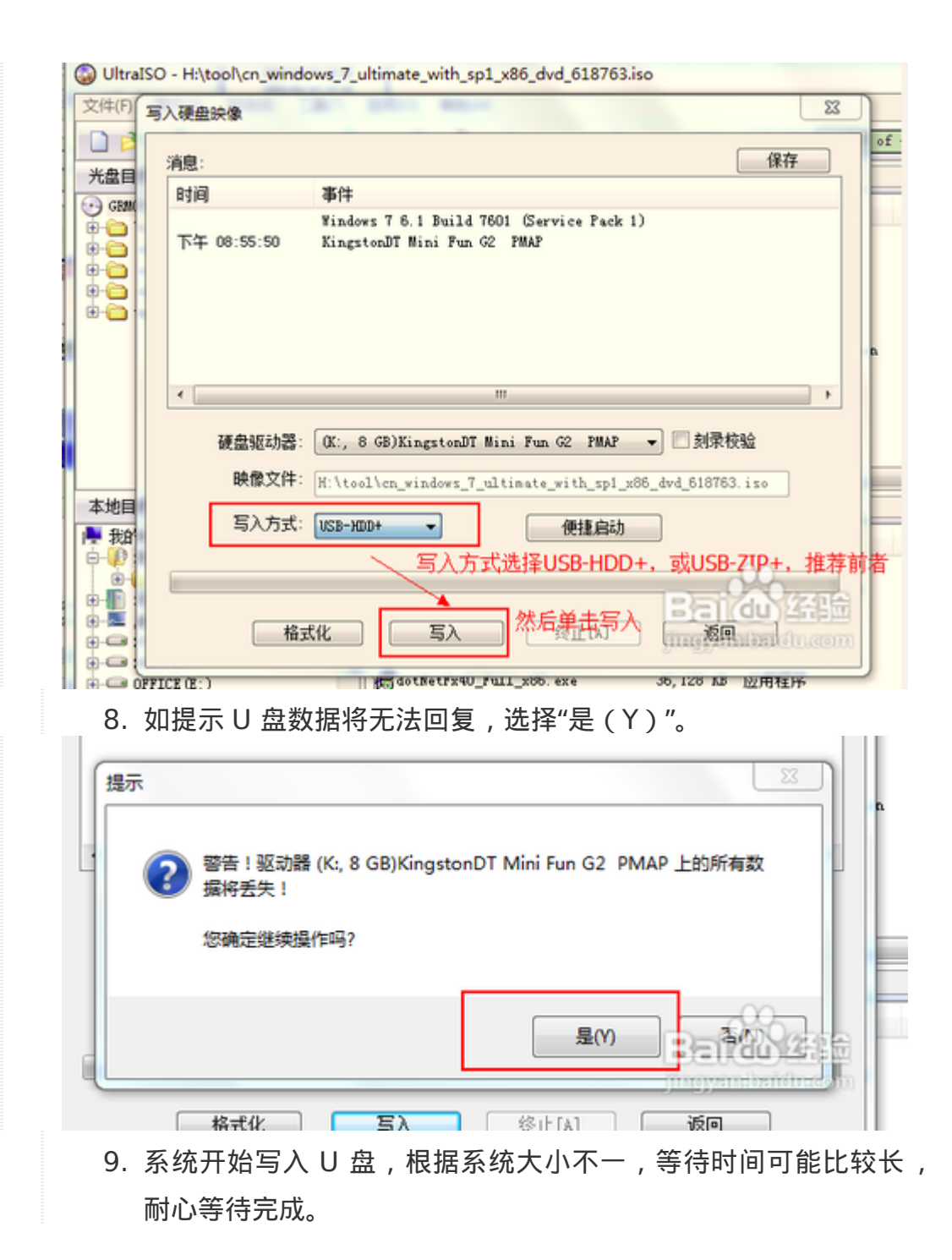

|            | 写入硬盘映像      |                             |                  |                 | 23                | 1                 |
|------------|-------------|-----------------------------|------------------|-----------------|-------------------|-------------------|
|            | skuta -     |                             |                  |                 | 保友                | of 4.7GB - 1929MB |
| ヨ目         | 20173       | wite A.L.                   |                  |                 | Let I             |                   |
| -          | 83101       | - ●1千                       |                  |                 | ^                 | 日期/时间             |
|            | 下午 09:02:43 | C/H/S: 941/255/63           |                  |                 |                   | 2010-11-21        |
| н          | 下午 09:02:43 | 51守期区: YinVista/Y<br>エカ東各へ所 |                  |                 |                   | 2010-11-21        |
|            | 下午 09:02:43 | ISO 隐念文件的扇区数为               | 5245653          |                 |                   | 2010-11-21        |
| 50         | 下午 09:02:43 | 开始写入                        |                  |                 | E                 | 2010-11-21 :      |
| -11        | 下午 09:13:31 | 映像写入完成                      |                  |                 |                   | 2010-11-21 :      |
| 11         | 下午 09:13:31 | 同步缓存                        |                  |                 |                   | n 2010-11-21 :    |
| ш          | h+ 09:13:35 | 刻求成功!                       |                  |                 |                   | 2010-11-21        |
|            |             |                             |                  |                 | •                 | 2010-11-21 :      |
|            | 硬盘驱动器:      | (K:, 8 GB)KingstonDT Mi     | ni Fun G2 FMAP   | ▼ ■ 刻录校         | 验                 |                   |
|            | 映像文件:       | H:\tool\cn_windows_7_ul     | tinate_with_spl  | _x86_dv4_618763 | 150               |                   |
|            | 写入方式:       | USB-HDD+ 👻                  | 便捷启动             |                 |                   |                   |
| - 4XA      |             |                             | L                |                 |                   | 日期/时间             |
| <u>.</u>   |             |                             |                  |                 |                   | 2011-04-20        |
| -          | - C-        |                             |                  |                 | ~                 | 2011-07-19        |
|            | 格           | 式化 写入                       |                  | 适回              | 2.04              | 2011-02-12 :      |
|            |             |                             | ·                |                 | E al (du          | 2011-04-20        |
| 07         | FICE (E:)   | dotHetFx40_Fu               | 11_X00. exe 🚝    | 到这些辩措法          | 世界等美元已经           | E λ 5014-02-12    |
|            | RSONAL (F:) | iWisoft_swf2w               | vi_PortableSo    | 4,207 KB        | WinBAK 压缩文件       | 2011-07-19        |
| - FU       | #(G:)       | _ Wero5_YimF. ex            | e                | 40, 333 KB      | 应用程序              | 2008-10-13        |
| 1(         | ).木有了,如     | 们果非要有的话                     | 可以检              | 验一下し            | 盘。不出              | 意外的话,             |
|            |             |                             |                  |                 |                   |                   |
|            | 此时 U 盘B     | 的图称已经变成                     | 「糸绗롅             | <b>杆</b> ,而其    | 谷童也受              | <b>了,</b> 整个糸     |
|            | 统的容量力       | 大小在 2.5G 左 <sup>;</sup>     | 右,属正             | 常范畴。            | 当然,也 <sup>;</sup> | 有可能没有             |
|            |             |                             | ·<br>· · · · · · | -               |                   |                   |
|            | 立即变化,       | ,但重新插上应                     | 该就会变             | ۰ ۱             |                   |                   |
|            |             |                             |                  |                 |                   |                   |
|            |             |                             |                  |                 |                   |                   |
|            | GRM         | CULFRER_ (K:)               |                  |                 |                   |                   |
|            |             |                             |                  |                 |                   |                   |
|            |             | CP 可用 # 710 (               | B.               |                 |                   |                   |
|            | 4.70        | 00月市, 六1190                 |                  |                 |                   |                   |
|            | 4.70        | 이 미유 , 곳 7.19 (             | 0.0              |                 |                   |                   |
|            | 4.70        | 因为 中元 , <del>天</del> 7.19 G | B                |                 |                   |                   |
|            | 4.70        | 85 円元 , 天 7.19 G            | B                |                 |                   |                   |
|            | 4.70        | 8天小 7.19 6                  | 8                |                 |                   |                   |
| IND        | 4.70        | 85 月元,关7.19 0               | B                |                 |                   |                   |
| END<br>雪丁市 | 4.70        | 85 月元,关7.19 6               | B                |                 |                   |                   |

- U 盘大小 4G 及以上,提前备份 U 盘数据,会格式化整个 U 盘。
- 写入 U 盘时间较长,请耐性等待,不要有其他操作,以免导致失败。